http://kusumoto-jp.org/article.php/productkeychange

## Windows7 の場合

- ・[スタート]ボタンをクリックし、[スタート]ボタンの画像[コンピューター]を右ク リックし、[プロパティ]をクリックします。
- ・表示されるウィンドウの下部まで下にスクロールし、[Windows のライセンス認証]の下の
  [プロダクト キーの変更]をクリックします。処理を続行するためのアクセス許可を要求
  された場合は、[続行]をクリックします。
- ・プロダクトキーを変更する手順に従い、Windows7のライセンス認証を行います。

Windows Vista の場合

- ・[スタート]ボタンをクリックし、[スタート]ボタンの画像[コンピューター]を右ク リックし、[プロパティ]をクリックします。
- ・表示されるウィンドウの下部まで下にスクロールし、[Windows のライセンス認証]の下の [プロダクト キーの変更]をクリックします。処理を続行するためのアクセス許可を要求 された場合は、[続行]をクリックします。
- ・プロダクトキーを変更する手順に従い、Windows Vistaのライセンス認証を行います。

WindowsXP の場合

Windows プロダクト キー更新ツールを使います。

- ・Windows プロダクト キー更新ツールを開きます。
- ・Windows プロダクト キー更新ツールのインストーラーを実行または保存するよう求めら れた場合は、[実行]をクリックします。
- ・インストーラーの手順に従います。

## Windows Server 2003 の場合

http://ict-kuwa.net/tech/2003pk/2003pk.html

1.認証済みの確認

「コマンドプロンプト」または「ファイル名を指定して実行」から、以下を実行する。 c:\windows\system32\oobe\msoobe.exe /a 次のメッセージが表示されたら、[OK] をクリックする。 「ライセンス認証の手続きは既に行われています。」[OK] をクリックして終了する。

## 2.認証済みの状態から再度、未認証の状態に変更する

regeditを実行し、次を開く。

HKEY\_LOCAL\_MACHINE\Software\Microsoft\WindowsNT\Current Version\WPAEvents 次に

右側のウィンドウで、[OOBETimer]を右クリックし、[修正]をクリックする。 [OOBETimer]の値を少なくとも1桁変更して、Windowsの認証を解除する。

3.再度、認証を起動する

c:\windows\system32\oobe\msoobe.exe /a 認証開始画面が表示される。

4. [はい、ライセンス認証専用窓口に電話してライセンス認証の手続きを行います]をクリックし、[次へ]をクリックする。

[新しいインストール ID を作成しています]の画面表示。

5.[プロダクト キーの変更]をクリックし、[新しいキー]ボックスに新しいプロダクト キーを 入力し、[更新]をクリックする。

新しい認証キーの生成が行われるので、終わるまで待つ。

次に、ライセンス認証ウィザードの前の画面が再び表示される場合、[後で通知する]をク リックし、コンピュータを再起動する。

6.再度、認証を起動する

c:\windows\system32\oobe\msoobe.exe /a 認証開始画面が表示される。

7.インターネット経由で認証するをクリックして認証を行う

## 8.認証完了を確認する

c:\windows\system32\oobe\msoobe.exe /a 次のメッセージが表示されたら、[OK] をクリックして終了。 ライセンス認証の手続きは既に行われています。[OK] をクリックして終了する。

9. Microsoftの関連ページ http://support.microsoft.com/kb/918342/ja